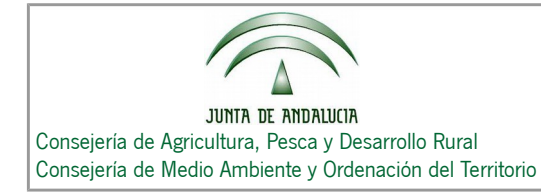

## MODOS DE ACCESO AL VISOR-DELIMITADOR WEB DEL CENSO DE DEHESAS DE ANDALUCÍA

Censo de Dehesas de Andalucía

Existen dos modos de acceso al Visor, uno de forma anónima y otro con identificación mediante Usuario y PIN.

Acceso de forma anónima:

Habría que seleccionar la opción "Usuario Anónimo" y pinchar a continuación sobre el botón "Acceder".

| Seleccione el tipo de usuario                                | DE ANDALUCIA | CENSO DE DEHESAS DE ANI                                             |
|--------------------------------------------------------------|--------------|---------------------------------------------------------------------|
| <ul> <li>Usuario Anónimo</li> <li>Usuario con PIN</li> </ul> | Jario        | Seleccione el tipo de usuario<br>Usuario Anónimo<br>Usuario con PIN |

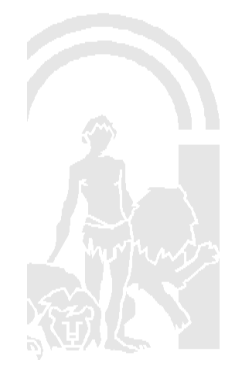

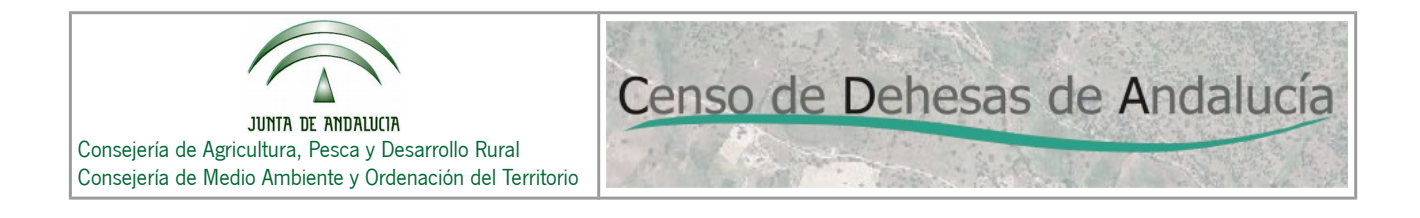

A continuación aparecería el Visor del Censo en modo Consulta, tal y como se muestra en la siguiente imagen.

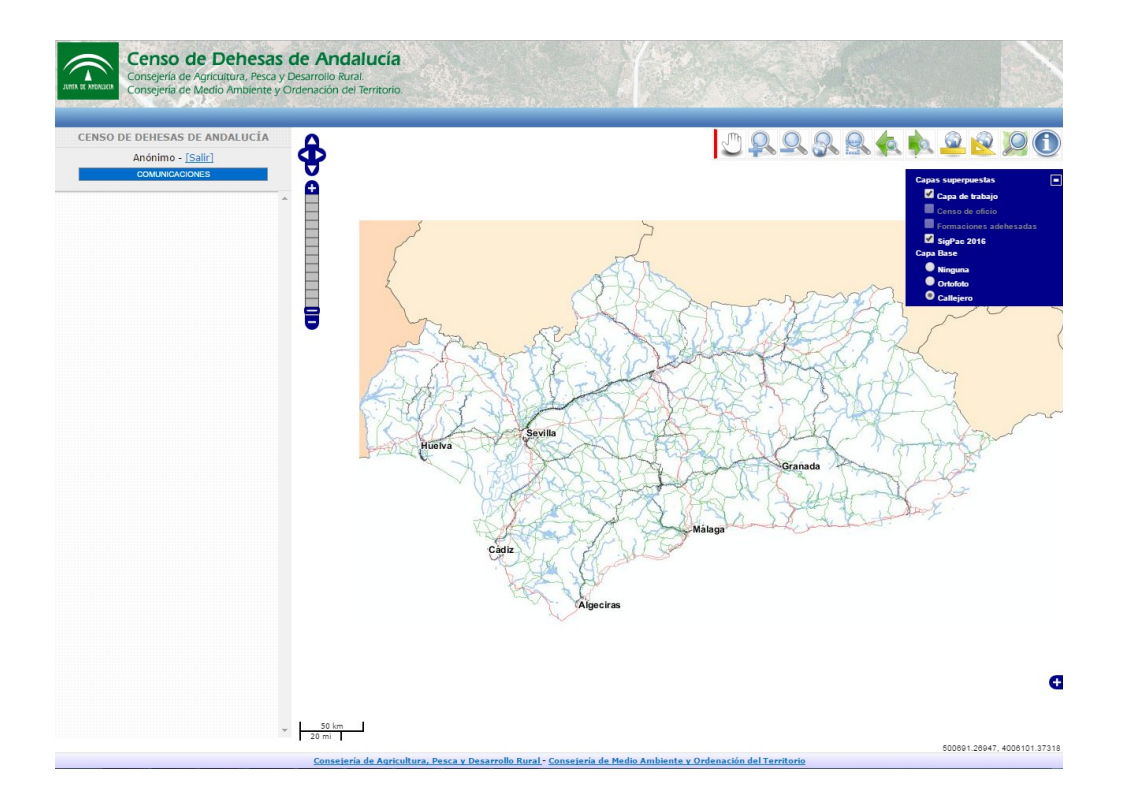

Para crear una Comunicación tendremos que pinchar sobre el botón "COMUNICACIONES", y aparecerán las herramientas de edición tal y como se muestra a continuación:

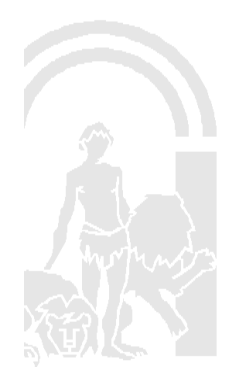

Censo de Dehesas de Andalucía

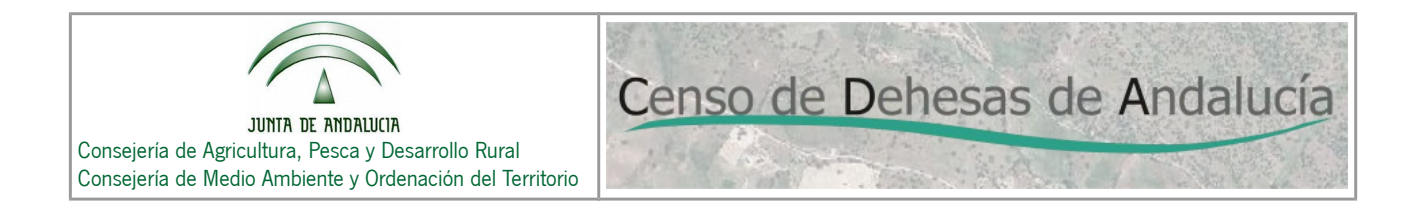

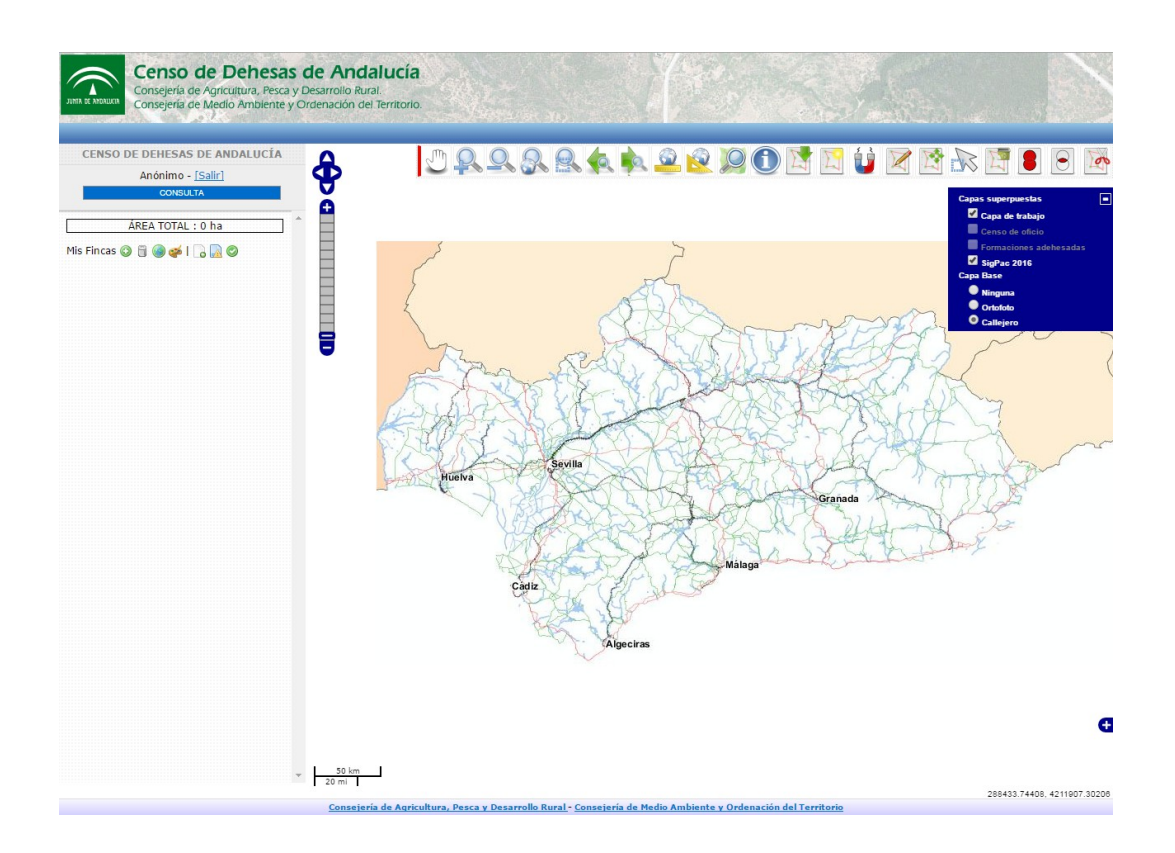

Para crear una comunicación puede consultar el Manual de Usuario del Visor.

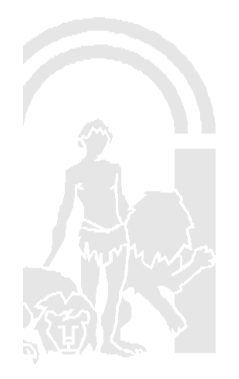

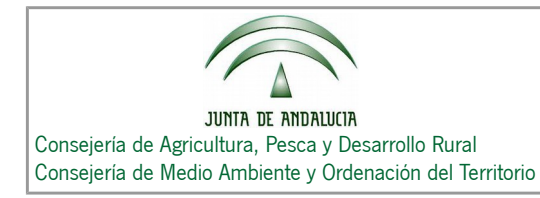

## Acceso con identificación:

Habría que seleccionar la opción "Usuario con PIN", rellenar los campos CIF y PIN, y a continuación pinchar sobre el botón "Acceder".

| Seleccione el tipo de usuario<br>O Usuario Anónimo<br>O Usuario con PIN | CIF*:<br>PIN*:<br>Acceder<br>Obtener PIN |
|-------------------------------------------------------------------------|------------------------------------------|
|-------------------------------------------------------------------------|------------------------------------------|

Si el usuario no dispone de PIN puede obtenerlo a través de la opción "**Obtener PIN**", que le llevaría a la siguiente página web, y en la que deberá validarse a través de su Certificado Digital:

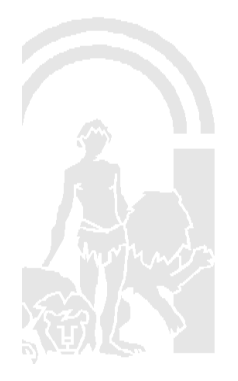

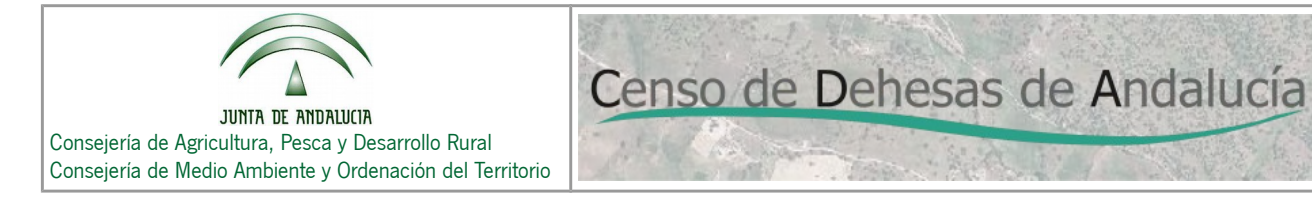

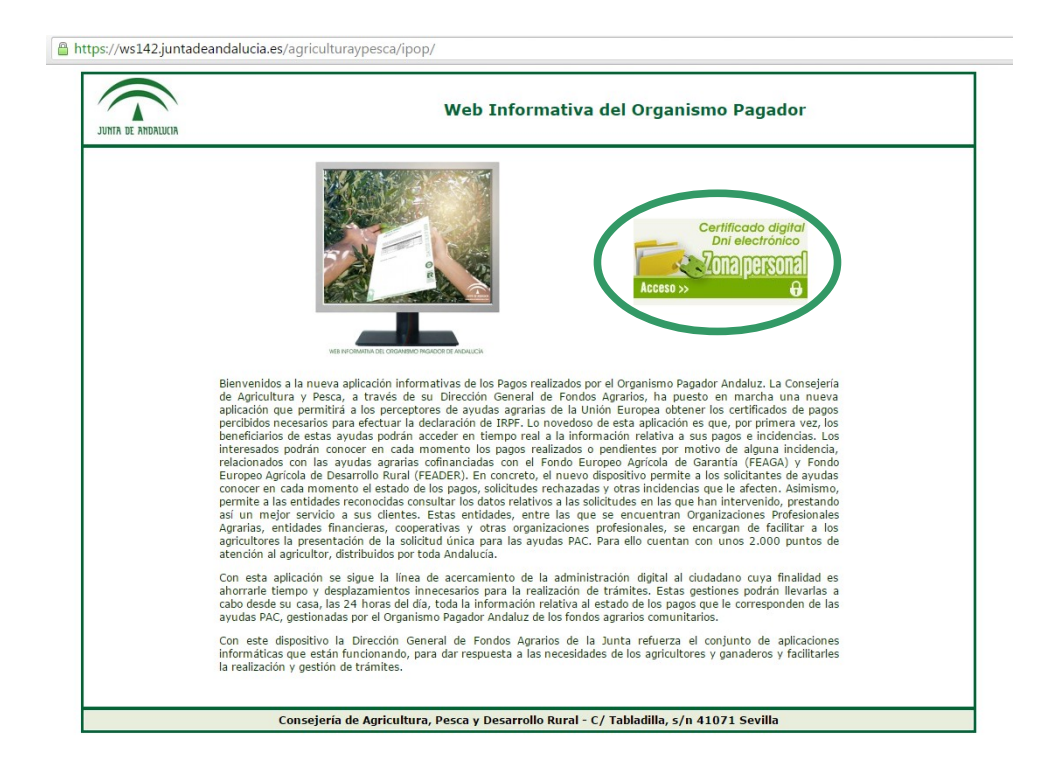

Una vez en la página anterior el usuario debe pinchar sobre el botón "**Acceso**", dónde se requerirá <u>identificación mediante su Certificado Digital</u>, y entrará en la siguiente página.

Es importante saber que el certificado digital debe estar instalado en el navegador web con el que se vaya a generar el PIN.

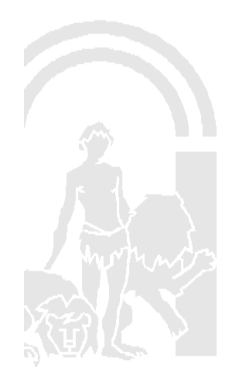

Censo de Dehesas de Andalucía

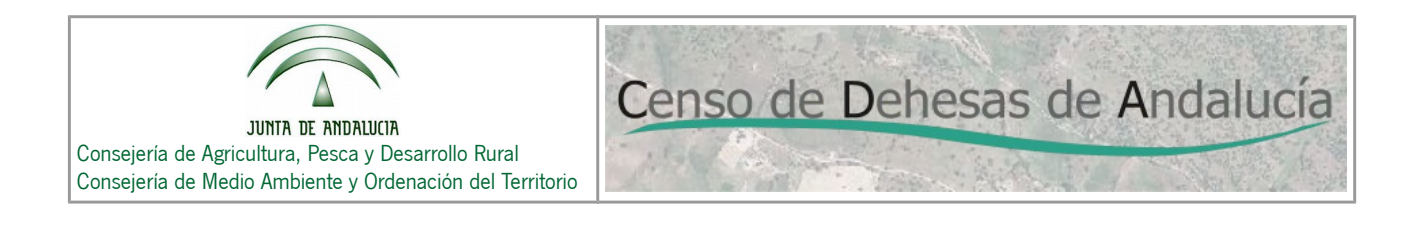

| JUNTA DE ANDALUCIA                                                                     | Web Informativa de                                 | l Organismo Paga | dor                 |       |
|----------------------------------------------------------------------------------------|----------------------------------------------------|------------------|---------------------|-------|
| 👌 Usuario:                                                                             | Perfil: Individual                                 | 🕙 Conexión:      | 20-05-2016 08:36:48 | Salir |
| Consulta Individual Cert                                                               | if. IRPF Generar Pin<br>Bienvenido a la aplicación |                  |                     |       |
| Consejería de Agricultura, Pesca y Desarrollo Rural - C/ Tabladilla, s/n 41071 Sevilla |                                                    |                  |                     |       |

A continuación pinchamos sobre la opción "Generar Pin" y veremos la siguiente página:

| JUNTA DE ANDALUCIA                                                                     | Web         | Informativa del Org       | anismo Paga | dor                 |       |
|----------------------------------------------------------------------------------------|-------------|---------------------------|-------------|---------------------|-------|
| 👌 Usuario:                                                                             | Perfil: In  | ndividual                 | 🕙 Conexión: | 20-05-2016 09:56:44 | Salir |
| Consulta Individual Certif. IRPF                                                       | Generar Pin | rr PIN de acceso: Generar |             |                     |       |
| Consejería de Agricultura, Pesca y Desarrollo Rural - C/ Tabladilla, s/n 41071 Sevilla |             |                           |             |                     |       |

Entonces, para generar el PIN pulsamos sobre el botón verde "Generar" y obtendremos el PIN, tal y como se muestra en la siguiente imagen.

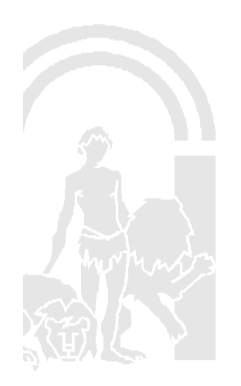

| JUNTA DE ANDALUCIA<br>Consejería de Agricultura, Pesca y Desarrollo Rural<br>Consejería de Medio Ambiente y Ordenación del Territorio | Censo de Dehesas de Andalucía                              |
|----------------------------------------------------------------------------------------------------|------------------------------------------------------------|
| 🛛 Certif. IRPF 📲 Generar Pin                                                                                                    |                                                            |
| Volver                                                                                                    | Nuevo PIN: 49845                                           |
| Consejería de Agricultura, Pe                                                                                                    | esca y Desarrollo Rural - C/ Tabladilla, s/n 41071 Sevilla |

En el caso de tratarse de un **usuario de Entidad Reconocida**, Técnico Avanzado de Entidad Reconocida o Técnico de Entidad Reconocida, tenemos 3 posibles situaciones:

• Pueden generar PIN de terceros que hayan gestionado en la última campaña, el mensaje que les muestra la aplicación es:

Para el CIF/NIF XXXXXXXX se ha generado el Nuevo PIN: YYYYY

• Si NO es la entidad que lo ha gestionado en la última campaña, el mensaje que les muestra la aplicación es:

La campaña consultada es 2015. No tiene permisos para generar un PIN para el CIF/NIF XXXXXXXX.

• Si NO existe el dato en SGA del tercero, el mensaje que les muestra la aplicación es:

No es posible comprobar si puede generar PIN para el CIF/NIF XXXXXXXXX.

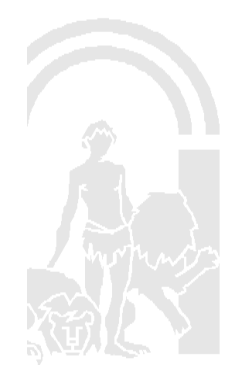

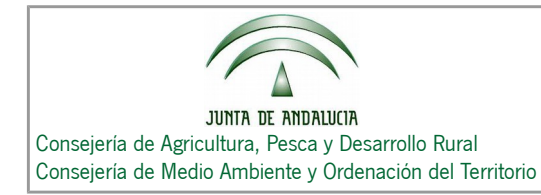

## RECOMENDACIÓN GENERAL PARA LA NAVEGACIÓN EN EL VISOR

Censo de Dehesas de Andalucía

Se recomienda el uso de los siguientes navegadores para el acceso al visor:

- Mozilla Firefox
- Google Chrome
- Internet Explorer (versión 11)

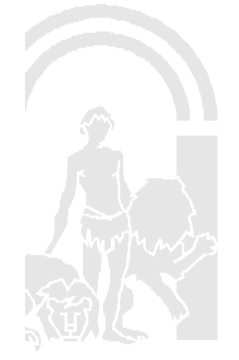